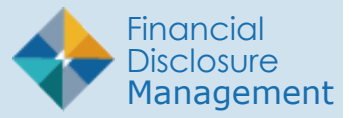

FDM was updated in August 2023 to allow filers to indicate reportable underlying assets (ULAs) in a parent asset or investment vehicle, such as an IRA or 401K. There are three basic methods of adding a ULA to a listed parent asset. Filers may also indicate a parent asset does not contain any reportable ULA.

# Adding a ULA - Method 1

Edit an Existing Asset by Checking the Block to Indicate the Asset, ABBV, is a ULA.

- 1. Click **Edit Asset.** This example uses the stock AbbVie Inc. (ABBV).
- 2. Check the **block** to indicate the asset ABBV is a ULA.
- 3. Click the **Choose Parent Asset** button.

|      | * Depicts an asset that the Filer has acknowledged does not contain reportable underlying assets. **Depicts a legacy asset. No updates can be made to any fields until the legacy asset is changed to a new asset type. |      |       |               |                                       |           |      |                                           |  |  |  |  |
|------|----------------------------------------------------------------------------------------------------|------|-------|---------------|---------------------------------------|-----------|------|-------------------------------------------|--|--|--|--|
| Back | Add Asset Continue                                                                                                    |      |       |               |                                       |           |      |                                           |  |  |  |  |
|      | Keporting Period. 01/01/2022 through 12/31/2022 33 line temt                                                                                                    |      |       |               |                                       |           |      |                                           |  |  |  |  |
| Seq. | Asset                                                                                                    |      |       | Type of Asset | Owner                                 | No Longer |      |                                           |  |  |  |  |
| #    | Name                                                                                                    | City | State | Country       |                                       |           | Held |                                           |  |  |  |  |
| 1    | AbbVie Inc. (ABBV)                                                                                                    | -    | -     | -             | Stock, bond, option or other security | Spouse    |      | Edit Asset Delete Asset Add Comment       |  |  |  |  |
| 2    | Microsoft Corporation (MSFT)                                                                                                    | -    | -     | -             | Stock, bond, option or other security | Self      |      | Edit Asset<br>Delete Asset<br>Add Comment |  |  |  |  |

#### Edit Asset

| Getting Started Non-Investment Income Assets    | Liabilities Outside Positions Agreements Gifts eSign                                                                                                    |  |  |  |  |  |  |  |  |  |  |
|-------------------------------------------------|----------------------------------------------------------------------------------------------------|--|--|--|--|--|--|--|--|--|--|
| Edit Asset and Investment Income                |                                                                                                    |  |  |  |  |  |  |  |  |  |  |
| Reporting Period: 01/01/2022 through 12/31/2022 |                                                                                                    |  |  |  |  |  |  |  |  |  |  |
|                                                 | UNDERLYING ASSET                                                                                                    |  |  |  |  |  |  |  |  |  |  |
| Name: AbbVie Inc. (ASSET OWNER (OPTIONAL))      | Variable Life Insurance, Variable Annuities, Defined Contribution Plans, Tax-Deferred Retirement/Pension Accounts,<br>B ge Accounts / Asset Management Accounts/ Managed Accounts, and College Savings Plans (529 Plan), may<br>reportable underlying assets. Absent an exception, filers must report each underlying asset that: 1) Was<br>wo nore than \$1,000 at the end of the reporting period, or 2). For annual filers, the income from the<br>up ing asset exceeded \$1,000 during the reporting period. Examples of underlying asset that are excepted |  |  |  |  |  |  |  |  |  |  |
| Self<br>Joint                                   | This is an underlying asset                                                                                                    |  |  |  |  |  |  |  |  |  |  |
| Dependent Child                                 | Choose Parent Asset                                                                                                    |  |  |  |  |  |  |  |  |  |  |
| WERE YOU STILL HOLDING THIS ASSET?              | (ASSET TYPE)                                                                                                    |  |  |  |  |  |  |  |  |  |  |
| Yes                                             |                                                                                                    |  |  |  |  |  |  |  |  |  |  |
| ○ No                                            | Stock, bond, option or other security     Ticker Symbol: ABBV                                                                                                    |  |  |  |  |  |  |  |  |  |  |
|                                                 | O Sector Mutual Fund or Exchange Traded Fund (ETF)                                                                                                    |  |  |  |  |  |  |  |  |  |  |

#### Indicate as ULA and Parent Asset

- 4. A list of possible parent assets is displayed.
- 5. Scroll to the desired parent asset and click **Select Asset.** This example uses "Spouse Roth IRA" as the parent asset.

|    | -                  |    |          |    |                                                                           |        |              |
|----|--------------------|----|----------|----|---------------------------------------------------------------------------|--------|--------------|
| 27 | Gropp Rumann 431k  | 1  | •5       | *  | Defined Contribution Plan or<br>Tax-deferred retrement pension account    | Sef    | Selact Asset |
| 28 | Soluse Roth IRA    |    | 210)<br> | 7) | Tax-deferred<br>retrement/pension account<br>(IRA, SEP IRA, Keoch Plan)   | Specie | Select Asset |
| 29 | Spourse IRA #1     | -  | -        | -  | Defined Contribution Plan or<br>Tex-Veferred<br>retrement/pension account | Socuse | Select Asset |
| 30 | Megafinance 3RA #1 | ÷. |          |    | Defined Contribution Plan or                                              | SeF    | Column Lumb  |

# Select Asset

- \*" The Edit Asset and Investment Income page is displayed.
- +" Ensure the **correct parent asset** is entered for ABBV.
- , " Click **Save** and the desired asset will appear as a ULA to the chosen parent asset. ABBV (27.1) appears as the ULA to the Spouse Roth IRA (27) in this example.

| 26   | Gropp Numann 401k  |   |   |   | Defined Contribution Plan or Tax-deferred<br>retirement/pension account | Self   | Edit Asset Add Underlving Asset Delete Asset Add Comment |
|------|--------------------|---|---|---|-------------------------------------------------------------------------|--------|----------------------------------------------------------|
| 27   | Spouse Roth IRA    |   | - |   | Defined Contribution Plan or Tax-deferred<br>retirement/pension account | Spouse | Edit Asset Add Underlving Asset Delete Asset Add Comment |
| 27.1 | AbbVie Inc. (ABBV) |   |   | - | Stock, bond, option or other security                                   | Spouse | Edit Asset Delete Asset Add Comment                      |
| 28   | Spouse IRA #1      | - | - |   | Defined Contribution Plan or Tax-deferred<br>retirement/pension account | Spouse | Edit Asset Add Underlving Asset Delete Asset Add Comment |
| 29   | MegaFinance IRA #1 |   | - |   | Defined Contribution Plan or Tax-deferred<br>retirement/pension account | Self   | Edit Asset                                               |

Ensure Correct Asset Selected

### Adding a ULA - Method 2 Add a New Asset to an Existing Parent Asset

- 1. From the main Asset and Investment Income dashboard, click **Add Asset**.
- 2. Fill in the **required information** for the ULA. In this example the ULA is Energy Select Sector SPDR Fund (XLE).
- 3. Check the **block** to indicate the asset is a ULA.
- 4. Click the **Choose Parent Asset** button.
- 5. A list of possible parent assets is displayed.
- 6. Scroll to the desired parent asset and click **Select Asset**.
- 7. Ensure the **correct parent asset** is entered.

| ld by a spouse, parent, sibling, or child.                                                                             |                                                       |       |                   |                 | spouse earns?                                                               |  |
|----------------------------------------------------------------------------------------------------|-------------------------------------------------------|-------|-------------------|-----------------|-----------------------------------------------------------------------------|--|
| sset that the Filer has acknowledged does not contain rep<br>gacy asset. No updates can be made to any fields until th | Do I have to report IRAs?     I have only diversified |       |                   |                 |                                                                             |  |
|                                                                                                    | Add Asset                                             |       |                   | Continue        | mutual funds in my IRA.<br>Do I have to report the<br>IRA?                  |  |
|                                                                                                    | /01/2022 through 12/31/2022                           |       |                   | 38 line item(s) | <ul> <li>I have a 401(k) with my<br/>former employer. Am I</li> </ul>       |  |
| City Gate Country                                                                                                    | Type of Asset                                         | Owner | No Longer<br>Held |                 | required to report the<br>401(k) on the form? If so,<br>how do I report it? |  |
|                                                                                                    | _                                                     |       |                   |                 |                                                                             |  |

# Add Asset

| Add Asset and Investment Income                                                                                             |                                                                                                    |  |  |  |  |  |  |  |
|----------------------------------------------------------------------------------------------------|----------------------------------------------------------------------------------------------------|--|--|--|--|--|--|--|
| Reporting Period: 01/01/2022 through 12/31/2022                                                                             |                                                                                                    |  |  |  |  |  |  |  |
| ASSET NAME<br>Name: Energy Select Sector SPDR Fund<br>(ASSET OWNER (OPTIONAL)<br>Self<br>Joint<br>Spouse<br>Dependent Child | UNDERLYING ASSET Variable Life Insurance, Variable Annuities, Defined Contribution Plans, Tax-Deferred Retirement/Pension Accounts, Brokerage Accounts / Asset Management Accounts/ Managed Accounts, and College Savings Plans (529 Plan), may contain reportable underlying assets. Absent an exception, filers must report each underlying asset that: 1) Was worth more than \$1,000 at the end of the reporting period, or 2). For annual filers, the income from the underlying asset exceeded \$1,000 during the reporting period. Examples of underlying asset that are excepted from this reporting requirement include: cash accounts, diversified mutual funds and diversified exchange traded funds. This is an underlying asset Choose Parent Asset |  |  |  |  |  |  |  |

# Choose Parent Asset

| 26 Gropp Numann 401k Defined Contribution Plan or Tax-deferred Self                                |              |
|----------------------------------------------------------------------------------------------------|--------------|
| retirement/pension account                                                                         | Select Asset |
| 27 Spouse Roth IRA Defined Contribution Plan or Tax-deferred retirement/pension account            | Select Asset |
| 27.1 AbbVie Inc. (ABBV) Stock, bond, option or other Spouse                                        |              |
| 28 Spouse IRA #1 Defined Contribution Plan or Spouse<br>Tax-deferred<br>retirement/pension account | Select Asset |
| 29 MegaFinance IRA #1 Defined Contribution Plan or Tax-deferred retirement/pension account         | Select Asset |
|                                                                                                    |              |

Select Asset

 Click Save (not shown) and the desired asset should appear as a ULA to the chosen parent asset. XLE (27.2) appears as the ULA to Spouse Roth IRA (27).

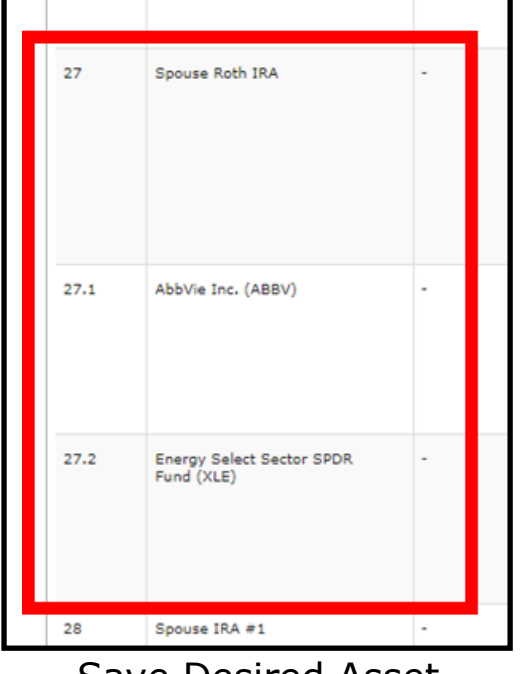

Save Desired Asset

#### Adding a ULA - Method 3 Directly Add a New Asset to a Parent Asset.

1. Scroll to the desired parent asset. This example uses "Spouse Roth IRA". Click Add Underlying Asset.

| Z7.1       AbbVie Inc. (ABBV)       ·       ·       ·       Stock, bond, option or other security       Spouse       Edit Asset       Delete Asset         Z7.2       Fund XLES       ·       ·       ·       Stock, bond, option or other security       Spouse       Spouse       Edit Asset       Delete Asset         Z7.2       Fund XLES       ·       ·       ·       ·       Stock, bond, option or other security       Spouse       Spouse       Edit Asset       Delete Asset         Z7.2       Fund XLES       ·       ·       ·       ·       Defined Contribution Plan or Tax-deferred       Spouse       Edit Asset       Delete Asset         Z8       Spouse IRA #1       ·       ·       ·       Defined Contribution Plan or Tax-deferred       Spouse       Edit Asset       Edit Asset | 27   | Spouse Roth IRA                         | - | - |   | Defined Contribution Plan or Tax-deferred<br>retirement/pension account | Spouse | Edit Asset Add Underlving Asset Delete Asset Add Comment |
|----------------------------------------------------------------------------------------------------|------|-----------------------------------------|---|---|---|-------------------------------------------------------------------------|--------|----------------------------------------------------------|
| 27.2       Fund (XLE)       Fund (XLE)       -       -       Sector Mutual Fund or Exchange Traded Fund (ETF)       Spouse       Fund (XLE)       Edit Asset         28       Spouse IRA #1       -       -       Opelined Contribution Plan or Tax-deferred       Spouse       Spouse       Edit Asset                                                                                                    | 27.1 | AbbVie Inc. (ABBV)                      | - | - | - | Stock, bond, option or other security                                   | Spouse | Edit Asset<br>Delete Asset<br>Add Comment                |
| 28 Spouse IRA #1 Defined Contribution Plan or Tax-deferred Spouse                                                                                                    | 27.2 | Energy Select Sector SPDR<br>Fund (XLE) | - | - | - | Sector Mutual Fund or Exchange Traded Fund (ETF)                        | Spouse | Edit Asset<br>Delete Asset<br>Add Comment                |
|                                                                                                    | 28   | Spouse IRA #1                           |   |   |   | Defined Contribution Plan or Tax-deferred                               | Spouse | Edit Accest                                              |

Add Underlying Asset

- 2. The "Add Asset and Investment Income" dashboard is displayed. The block will be checked and the field filled in for the parent asset. This indicates the asset will be an underlying asset to the "Spouse Roth IRA". The rest of the information is blank.
- 3. Complete the information and click **Save**. Note the ULA being added to the Spouse Roth IRA is the stock Enterprise Products Partners L.P. (EPD).
- 4. Click **Save** and EPD (27.3) appears as the ULA to Spouse Roth IRA (27).

|                                    | UNDERLYING ASSET                                                                                                    |
|------------------------------------|----------------------------------------------------------------------------------------------------|
| Name:                              | Variable Life Insurance, Variable Annuities, Defined Contribution Plans, Tax-Deferred Retirement/Pension<br>Accounts, Brokerage Accounts / Asset Management Accounts/ Managed Accounts, and College Savings Plans (529<br>Plan), may contain reportable underlying assets. Absent an exception, filers must report each underlying asset<br>that: 1) Was worth more than \$1,000 at the end of the reporting period, or 2). For annual filers, the income from<br>the underlying asset exceeded \$1,000 during the reporting period. Examples of underlying asset that are<br>excepted from this reporting requirement include: cash accounts, diversified mutual funds and diversified |
| Self                               | exchange abaca failas.                                                                                                    |
| □ Joint                            | This is an underlying asset                                                                                                    |
| □ Spouse                           | Choose Parent Asset                                                                                                    |
| Dependent Child                    | Spouse Roth IRA                                                                                                    |
| WERE YOU STILL HOLDING THIS ASSET? |                                                                                                    |
| ⊖ Yes                              |                                                                                                    |
| ○ No                               | <ul> <li>Stock, bond, option or other security</li> </ul>                                                                                                    |
|                                    | <ul> <li>Sector Mutual Fund or Exchange Traded Fund (ETF)</li> </ul>                                                                                                    |
|                                    | <ul> <li>Real Estate (e.g. residential rental, farmland,<br/>commercial property)</li> </ul>                                                                                                    |

# The Asset is an Underlying Asset

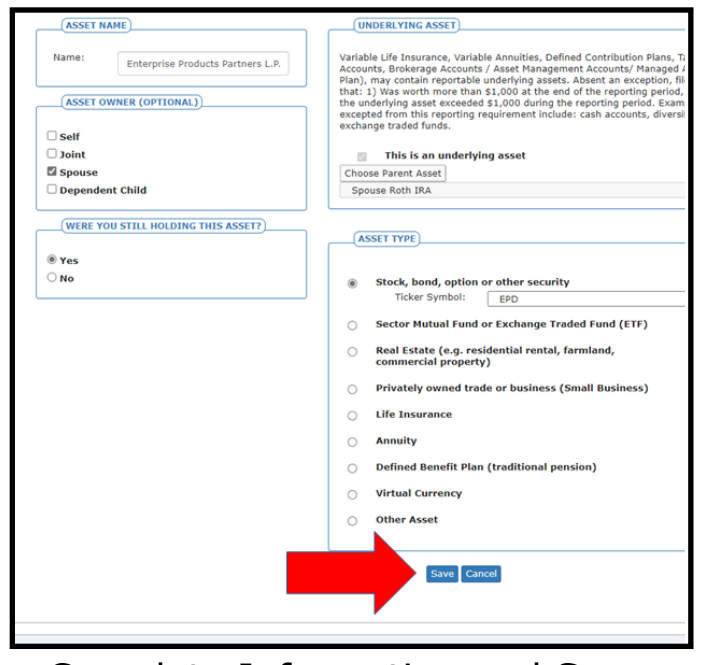

Complete Information and Save

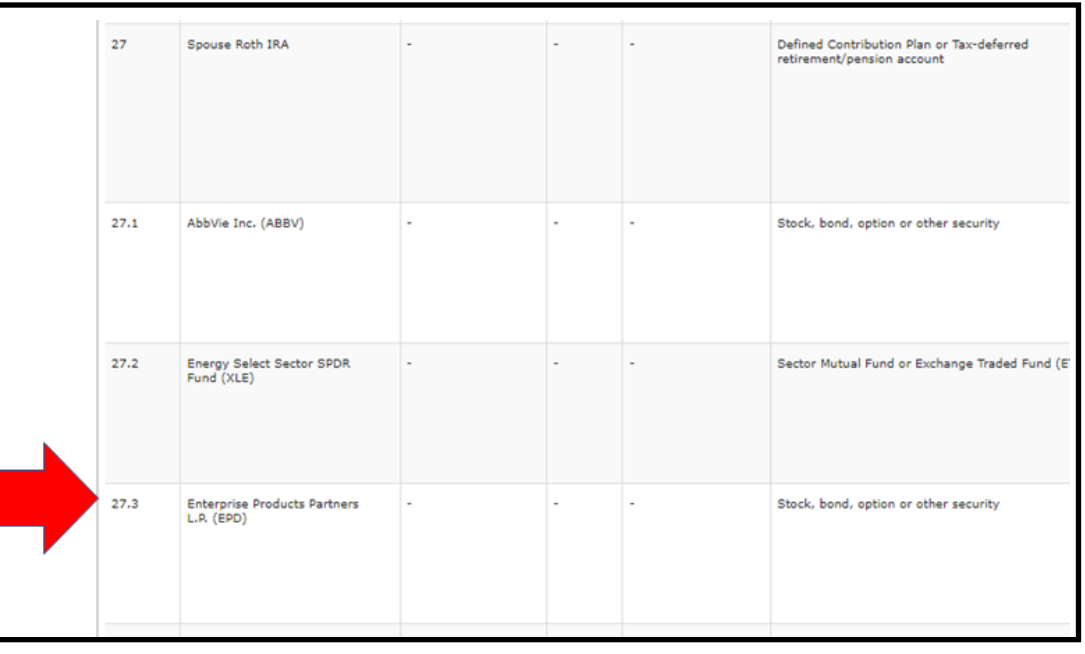

Parent and Underlying Asset

# A Parent Asset with no Reportable Underlying Assets

FDM now provides OGE 450 filers the ability to check a block when a parent asset or investment vehicle being reported does not contain reportable underlying assets. For reported parent type assets, such as a 401K, IRA, or 529 colleges savings plan, filers must either report underlying assets for it, or indicate it does not contain reportable underlying assets by checking the block as follows.

- 1. Navigate to the **Edit Asset and Investment Income** view for the asset being reported that does <u>not</u> contain any reportable underlying assets.
- 2. In this example, the filer is reporting a variable life insurance policy issued by the Super Duper Life Insurance Company.
- 3. The filer provides the required data for the variable life insurance policy.
- 4. If the variable life insurance policy does not contain any reportable assets, the filer checks the **block** indicating it does not contain any reportable ULAs.

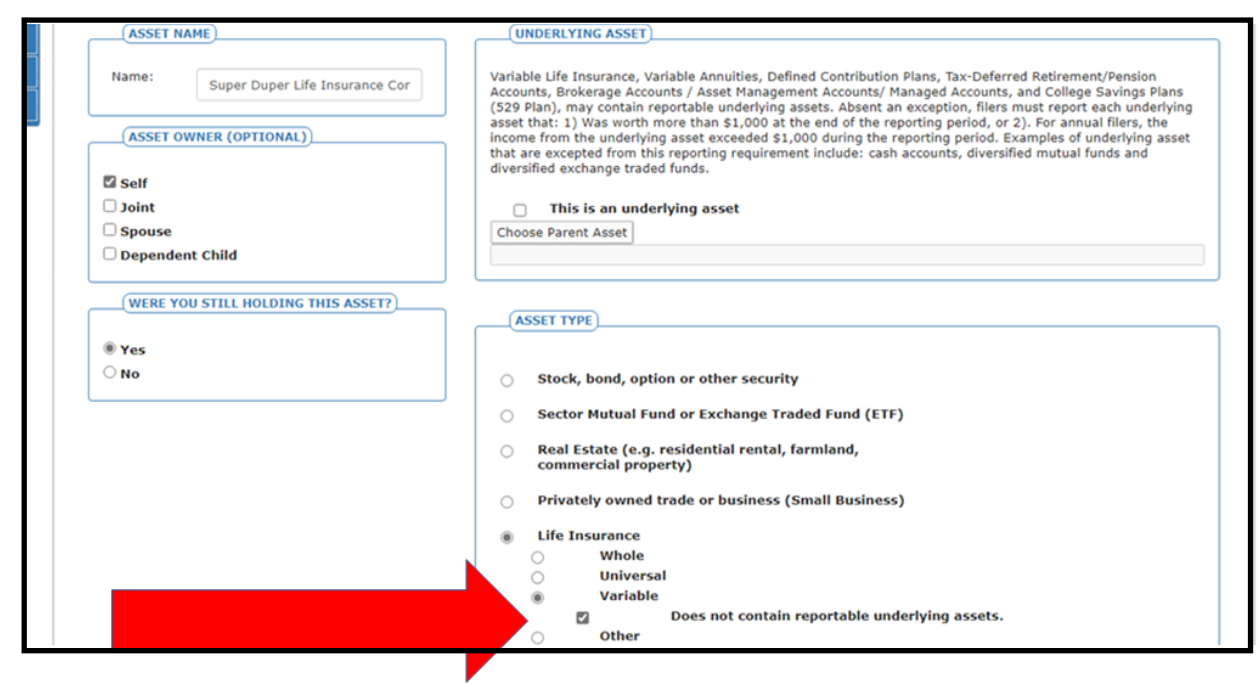

Claiming No Reportable Underlying Assets

- 5. The Assets and Investment Income list is displayed when the filer clicks **Save**. The "Super Duper Life Insurance Company" is now listed with an asterisk.
- 6. The asterisk indicates the asset does not have any reportable ULAs.

|                                                                                                    | or dependent child by a spou           | se, parent, sibling, | or child. |  |                           |      |  |  |
|----------------------------------------------------------------------------------------------------|----------------------------------------|----------------------|-----------|--|---------------------------|------|--|--|
| * Depicts an asset that the Filer has acknowledged does not contain reportable underlying assets. **Depicts a legacy asset. No updates can be made to any fields until the legacy asset is changed to a new asset type. |                                        |                      |           |  |                           |      |  |  |
|                                                                                                    |                                        |                      |           |  |                           |      |  |  |
| 5                                                                                                    | Super Duper Life Insurance<br>Company* |                      | •         |  | Life Insurance (Variable) | Self |  |  |
|                                                                                                    |                                        |                      |           |  |                           |      |  |  |

Asset Listed with Asterisk